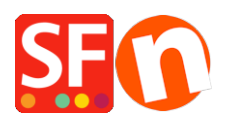

Base de connaissances > Gestion de commande > PANIER | Comment afficher le poids total de la commande, par exemple frais de port en fonction du poids

## PANIER | Comment afficher le poids total de la commande, par exemple frais de port en fonction du poids

Elenor A. - 2021-11-16 - Gestion de commande

Je veux que mes clients puissent voir le poids total de leur commande :

- Lancez votre boutique dans ShopFactory

- Cliquez sur le bouton Mes commandes, vous serez redirigé vers l'interface ShopFactory Cloud (Anc. Total Care)

- Cliquez sur Paramètres -> Profil du compte
- Faites défiler jusqu'à la section Paramètres
- Cochez "Afficher le poids total durant le processus d'achat"

## Paramètres

| Langue de votre choix:            | Français 🔹                                                                                                    |
|-----------------------------------|----------------------------------------------------------------------------------------------------|
| Votre fuseau horaire:             | GMT                                                                                                    |
| Courriel (pour les<br>commandes): | lorraine_donasco@aol.com                                                                                                    |
| Paramètres:                       | <ul> <li>Permettre la livraison à une adresse d'envoi distincte</li> <li>Afficher le formulaire "adresse distincte" par défaut</li> <li>Permettre aux clients d'ajouter des commentaires aux commandes</li> <li>Validation des commandes Santu Express (avec suivi des livraisons et design personnalisé)</li> <li>Permettre le suivi de l'avancement des commandes</li> <li>Email de notification dans la langue de la boutique</li> <li>Afficher un avertissement pour les commandes à l'export</li> <li>Afficher le nom du prestataire durant le processus de validation de la commande</li> <li>Ignorer les abandons de panier</li> <li>(Si les acheteurs ne valident pas le paiement et ne finalisent pas leurs commandes, celles-ci seront ignorées et ne stocks en temps réel)</li> <li>Erais supplémentaires (TVA)</li> <li>Afficher le poids total lons de la validation de la commande</li> <li>Utilisez mon adresse email pour l'expéditeur</li> </ul> |

- Cliquez sur Valider pour enregistrer les modifications.

- Revenir dans ShopFactory en mode Normal, puis cliquez sur Propriétés -> Frais d'expédition -> cliquez sur OK pour mettre à jour le fichier ordertotal.html

- Sauvegardez et publiez à nouveau votre boutique.

\*\*\* Pendant le processus de commande, vos clients verront le champ Poids total s'afficher sur la page 2 de la commande.

\*\*\*\* L'email de confirmation de commande que les clients reçoivent aura également le champ "Poids

total".